## Como configurar para apagar filtro após pesquisa de produto?

## Produto: Pedido de Vendas

## Importante

Aplicativo versão 17.79 ou superior.

- 1- Abrir o aplicativo do Pedido de Venda Android.
- 2- Clique na opção Ferramentas.
- 3- Depois clique na opção Configurações > Mais.

| Configurações            | MAIS |
|--------------------------|------|
| Configurações do sistema |      |

4- Marcar a opção Apagar o filtro após a pesquisa de um produto.

|                                                  | : |
|--------------------------------------------------|---|
| CONFIGURAR IMPRESSORA                            |   |
| Enviar fotos usando redes móveis (3G/4G)         |   |
| Apagar o filtro após a pesquisa de um produto    |   |
| Ordenar lista de produtos por estoque disponível |   |

Ao pesquisar um produto e clicar no botão de pesquisa, o sistema apaga o filtro informado.

## Artigos Relacionados

- Como habilitar e configurar o pré pedido no maxPedido?
- Como configurar tempo de atualização da tela de Acompanhamento Online?
- Como configurar perfil de configurações por usuário no maxPromotor?
- Como configurar o Painel de Integração?
- Como configurar limite de dias para mix de clientes?

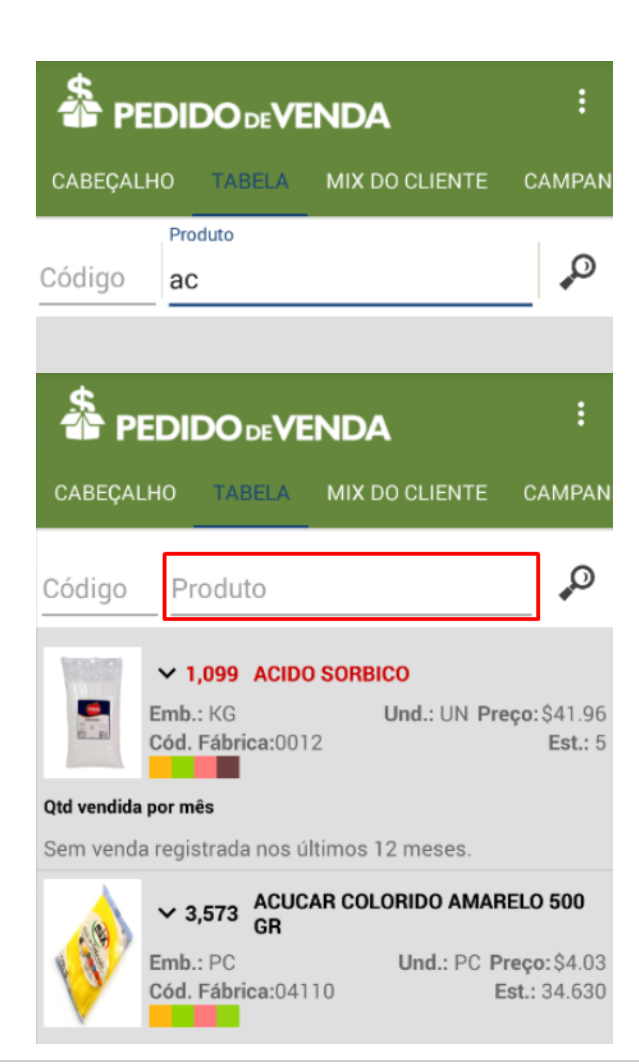

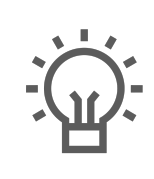

Não encontrou a solução que procurava?

Sugira um artigo